# How to Create a CloudCME Account - Non-CCHMC User

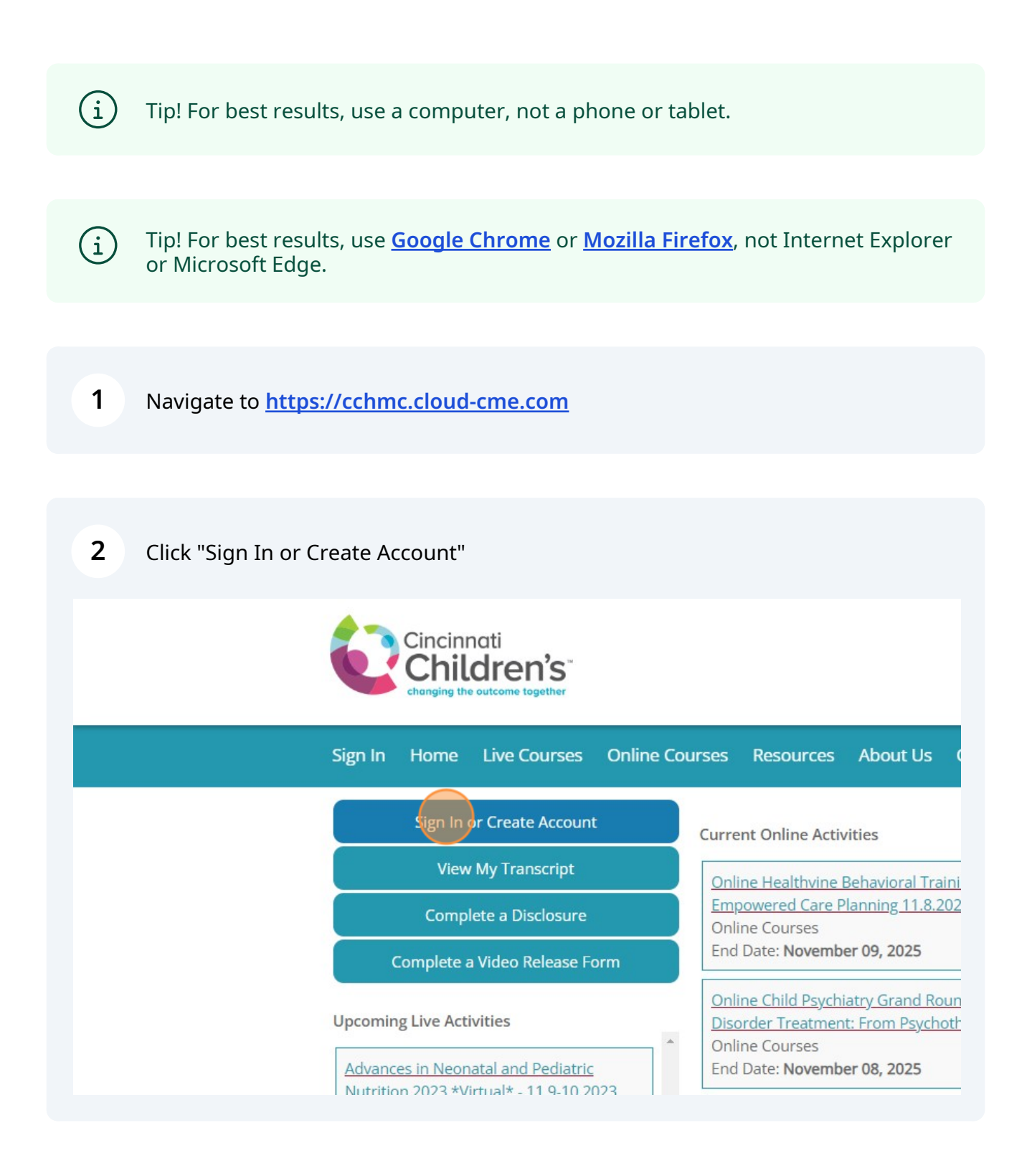

**3** Click "Sign in/Create an account with email and password"

| ontactUs                   | Heln                                                               | Q                                                |
|----------------------------|--------------------------------------------------------------------|--------------------------------------------------|
| ontact OS                  | neip                                                               |                                                  |
|                            |                                                                    | $\otimes$                                        |
| having diffic<br>be emaile | ulty logging in, enter your email address into the p<br>ed to you. | password retrieval box below and your login will |
|                            | Sign in/Create an account                                          |                                                  |
|                            | Sign Inversate an account                                          |                                                  |
|                            |                                                                    |                                                  |
|                            |                                                                    | Pediatric Grand Rounds                           |
|                            |                                                                    |                                                  |
| ng Series 202              | 3: Person Centered Care: Youth and Family                          | Nursing Grand Rounds                             |
| <u>ng Series 202</u><br>3  | 23: Person Centered Care: Youth and Family                         | Nursing Grand Rounds Pharmacy Grand Rounds       |

# d Cick "Create New Account"

### **5** Complete all fields.

|                                                           |                                                                                                    | $\otimes$ |
|-----------------------------------------------------------|----------------------------------------------------------------------------------------------------|-----------|
| C                                                         | Create an Account: (All fields are required)                                                           |           |
| Email                                                     |                                                                                                    |           |
|                                                           |                                                                                                    |           |
| First Name                                                | Last Name                                                                                              |           |
|                                                           |                                                                                                    |           |
| Password                                                  | Confirm Password                                                                                       |           |
| Password Requirements                                     |                                                                                                    |           |
|                                                           |                                                                                                    |           |
| Select Degree:                                            | Select Profession:                                                                                     |           |
| Select Degree                                             | <ul> <li>Select Profession</li> </ul>                                                                  | •         |
| I provide permission for my CME/MOC completion records    | Is to be shared and transmitted to the Accreditation Council for Continuing Medical Education (ACCME). |           |
|                                                           | User Agreement                                                                                         |           |
| By checking this box, I acknowledge that I have read this | Notice and affirmatively consent to the processing of my personal data as described in this Notice.    |           |
|                                                           |                                                                                                    |           |
|                                                           |                                                                                                    |           |
|                                                           | □ I have read and consent to the above.                                                                |           |
|                                                           |                                                                                                    |           |
|                                                           |                                                                                                    |           |

6 Click the "I provide permission for my CME/MOC completion records to be shared and transmitted to the Accreditation Council for Continuing Medical Education (ACCME)." field.

| Password Requirements                                            |
|------------------------------------------------------------------|
| Select Degree:                                                   |
| ВА                                                               |
| rovide permission for my CME/MOC completion records to be s      |
| By checking this box, I acknowledge that I have read this Notice |
| □ I ha                                                           |

7 Click the "I have read and consent to the above." field.

| Password                          |
|-----------------------------------|
|                                   |
| Sele                              |
|                                   |
| t to the processing of my persona |
| ne above.                         |
|                                   |
|                                   |

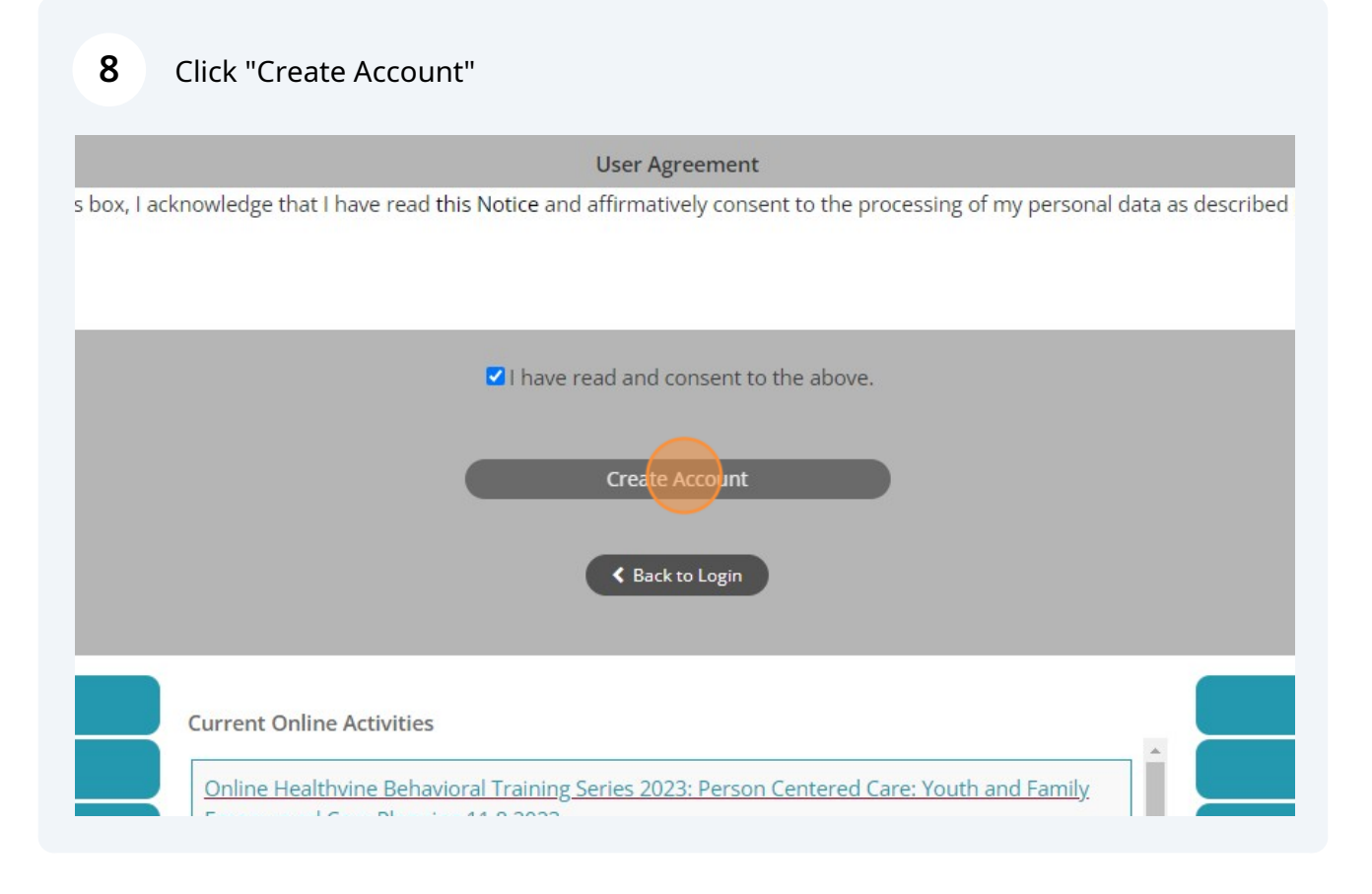

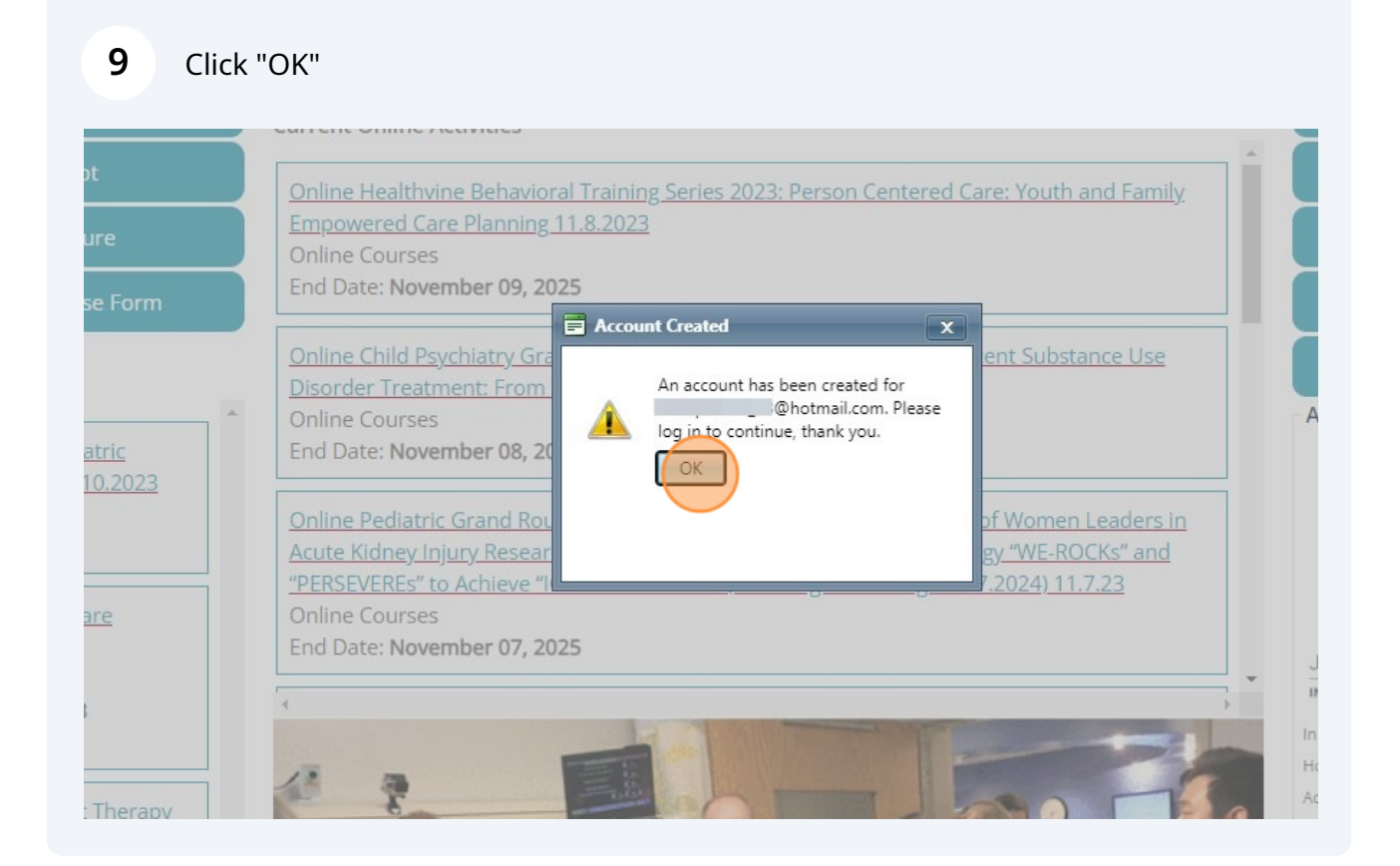

Click "Sign In or Create Account"

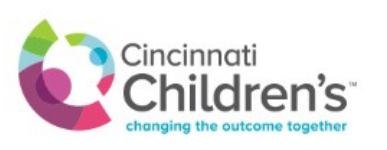

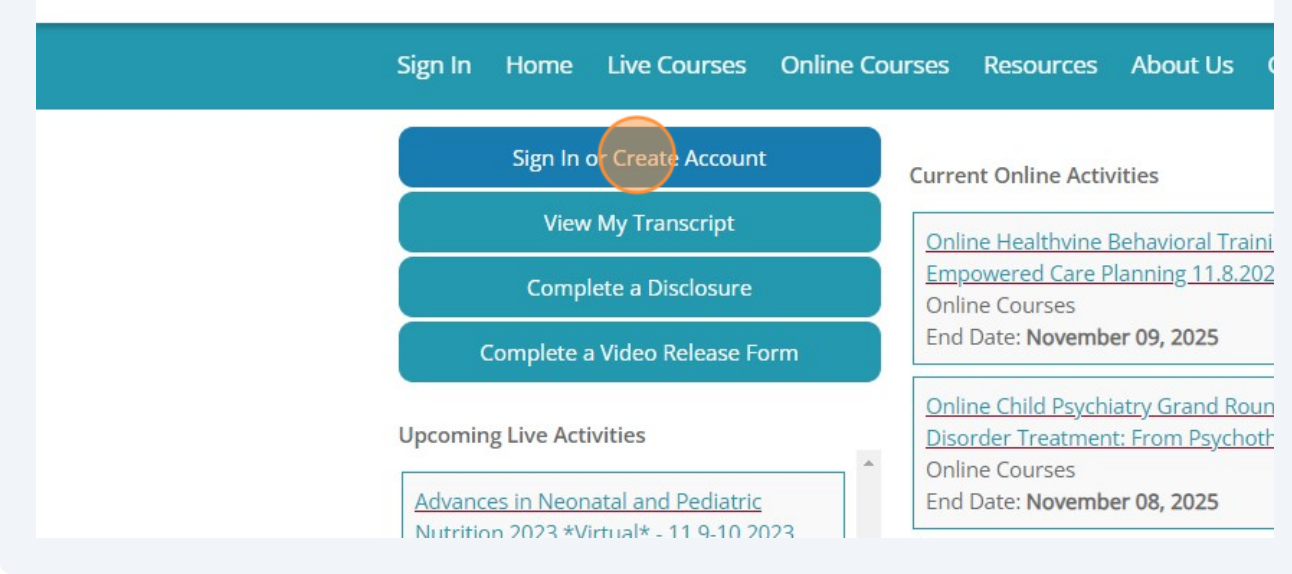

### **11** Click "Sign in/Create an account with email and password"

| tact Us Help                                                                               | Q                                       |
|--------------------------------------------------------------------------------------------|-----------------------------------------|
|                                                                                            | $\otimes$                               |
| ng difficulty logging in, enter your email address into the password<br>be emailed to you. | retrieval box below and your login will |
| Sign in/Create an account with emai                                                        | l and password 🗅                        |
|                                                                                            | Pediatric Grand Rounds                  |
| eries 2023: Person Centered Care: Youth and Family                                         | Nursing Grand Rounds                    |
|                                                                                            | Pharmacy Grand Rounds                   |
|                                                                                            |                                         |

**12** Enter your email and password.

| 4       | changing the | arens<br>e outcome together |                      |                 |           |                |             |
|---------|--------------|-----------------------------|----------------------|-----------------|-----------|----------------|-------------|
| Sign In | Home         | Live Courses                | Online Courses       | Resources       | About Us  | Contact Us     | Help        |
|         |              |                             |                      |                 |           |                |             |
|         |              | Ente                        | r your email and pas | ssword to login | :         |                |             |
|         |              | Email                       |                      | )               |           |                |             |
|         |              |                             | Login 🔰              |                 |           |                |             |
|         |              |                             |                      |                 |           |                |             |
|         |              |                             |                      |                 | < Back to | Login Provider | Forgot Your |

# 13 Click "Login"

| Sign In | Home      | Live Courses      | Online Courses       | Resources        | About Us  | Contact Us     | Help         |
|---------|-----------|-------------------|----------------------|------------------|-----------|----------------|--------------|
|         |           |                   |                      | 1. 1 .           |           |                | -            |
|         |           | Ente              | r your email and pas | ssword to login  | :         |                |              |
|         |           |                   |                      |                  |           |                |              |
|         |           |                   | Login                |                  |           |                |              |
|         |           |                   |                      |                  | < Back to | Login Provider | 🕑 Forgot You |
|         |           |                   |                      |                  |           |                |              |
|         | Sign In o | or Create Account | Curre                | ent Online Activ | ities     |                |              |

## **14** Complete the required fields.

| Salutation                                                                                                    | First                                                                             |                                                                               | MI                                                                                                 | Last                                                   | Su                                                                                                    | Iffix                |
|----------------------------------------------------------------------------------------------------|-----------------------------------------------------------------------------------|-------------------------------------------------------------------------------|----------------------------------------------------------------------------------------------------|--------------------------------------------------------|----------------------------------------------------------------------------------------------------|----------------------|
| -                                                                                                    | First Name                                                                        |                                                                               |                                                                                                    | Last Name                                              |                                                                                                    |                      |
| BA 🔹                                                                                                    | Other Degree                                                                      |                                                                               |                                                                                                    |                                                        |                                                                                                    |                      |
| Profession<br>Athletic Trai<br>Clinical Cou<br>Dietetic Tec<br>Registered<br>Occupation:<br>Patient Car<br>Physical Th<br>Psychologis<br>Social Work<br>Teacher | ner<br>Inselor<br>hnicians<br>al Therapist<br>e Assistant<br>erapist<br>tt<br>rer | Chap<br>Clink<br>Heal<br>Nurs<br>Opto<br>Phar<br>Phys<br>Regi<br>Spee<br>Test | olain<br>cal Rese<br>th Unit C<br>e<br>mactrist<br>macist<br>ician<br>stered D<br>sch Ther<br>Prof | arch Professional<br>Coordinator<br>lietitian<br>apist | Child Life Specialis<br>Dentist<br>Lactation Consultar<br>Nurse Practitioner<br>Other<br>Pharmacy Technici<br>Physician Assistant<br>Respiratory Therap<br>Student | t<br>nt<br>an<br>ist |
| First Name on Ba                                                                                                    | npany "<br>adge                                                                   |                                                                               |                                                                                                    | Birth Month *                                          | Birth Day *                                                                                                    |                      |
| Maintenance of                                                                                                    | Certification (M                                                                  | OC)                                                                           |                                                                                                    | =                                                      | * ■                                                                                                    |                      |

**15** Select your MOC Board and enter your Diplomate ID, if applicable.

|                       | es                                                                                                    |                                                                                                    |                                                                          |
|-----------------------|----------------------------------------------------------------------------------------------------|----------------------------------------------------------------------------------------------------|--------------------------------------------------------------------------|
| 0                     | MOC Board (Select C                                                                                      | Dne)                                                                                                    | Diplomate ID                                                             |
| 0                     | If you do not know your ABP Dip<br>If you do not know your ABIM Dip<br>If you do not know your ABA Dip   | plomate ID, please <u>click here to look t</u><br>plomate ID, please <u>click here to look</u><br>plomate ID, please call the ABA Comm | up your ID #.<br>sup your ID #.<br>nunications Center at (866) 999-7501. |
|                       | If your do not be survey ADC Dis                                                                         | piomate ID, please click here to look t                                                                                                | up your ID #.                                                            |
| Phys                  | If you do not know your ABS Dip<br>ician State License(s)                                                |                                                                                                    |                                                                          |
| Phys<br>To ac<br>sign | If you do not know your ABS Dip<br>ician State License(s)<br>dd additional state licens<br>for that row. | es click the plus (+) sign. To                                                                                                    | remove a state license click the minus (-,                               |

**16** Select the state in which you are licensed and enter your license number and expiration date, if applicable.

| To ad | ld additional state licenses click | the plus (+) sian. To re | move a state license click the n | ninus (-) |
|-------|------------------------------------|--------------------------|----------------------------------|-----------|
| sign  | for that row.                      | , , , , ,                |                                  | ()        |
|       |                                    |                          |                                  |           |
|       | State License:                     | License #                | Expiration Date:                 |           |
| 0     | -                                  |                          |                                  | <b></b>   |
| s of  | July 1, 2023, CME Providers accr   | redited by the Accredit  | ation Council for Continuing Me  | dical     |

### **17** Check this box if you agree.

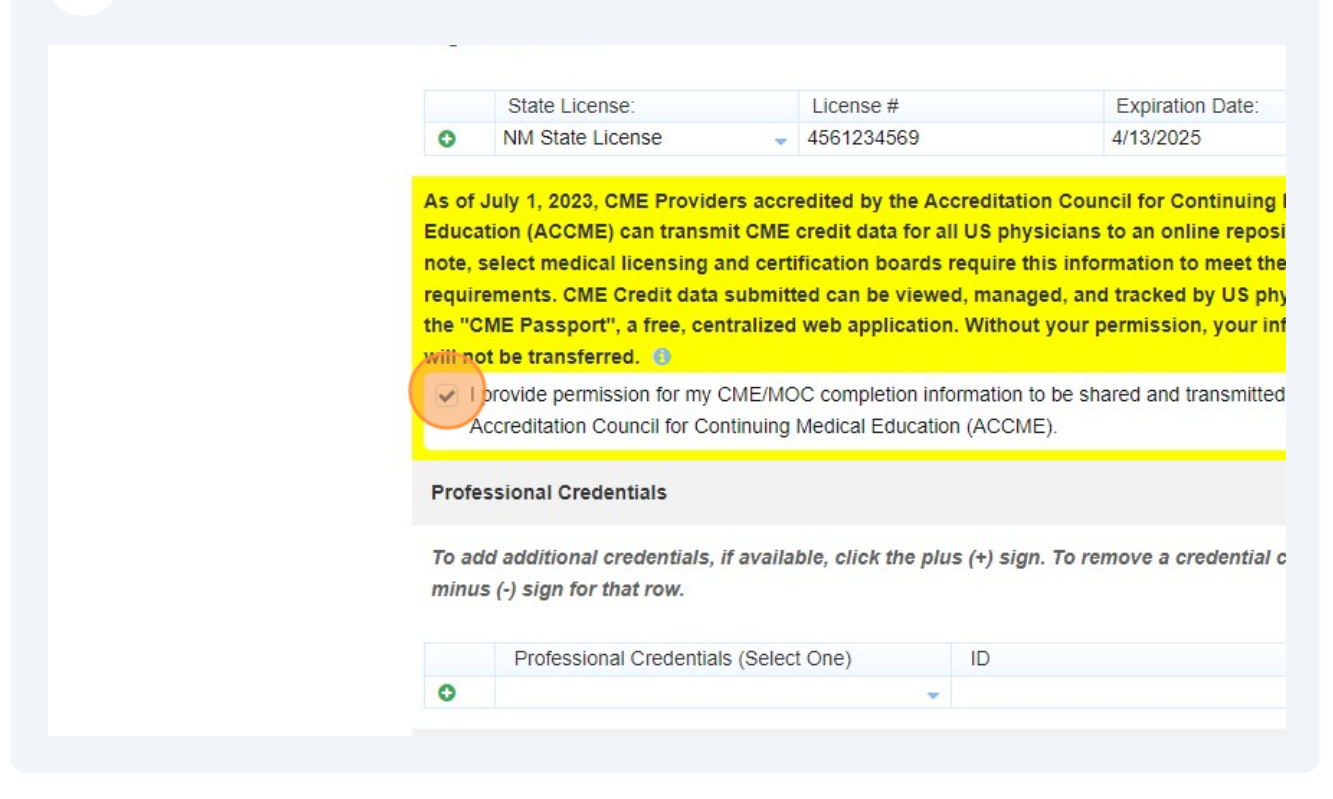

# **18** Be sure to enter your mobile number, this is required to claim credit for many programs.

| Idress 3                               |                                          |
|----------------------------------------|------------------------------------------|
|                                        | Country                                  |
|                                        | UNITED STATES                            |
| hone and Fax                           |                                          |
| obile Phone and Texting                |                                          |
| We are gathering mobile phone informat | ion for texting attendance purposes only |
| 1 Code Phone * 1                       | Ext Mobile * 9                           |
| mergency Contact Information           |                                          |
| nergency Contact Name                  | Emergency Contact Number                 |
| omments                                |                                          |
| mments                                 |                                          |
|                                        |                                          |
|                                        |                                          |

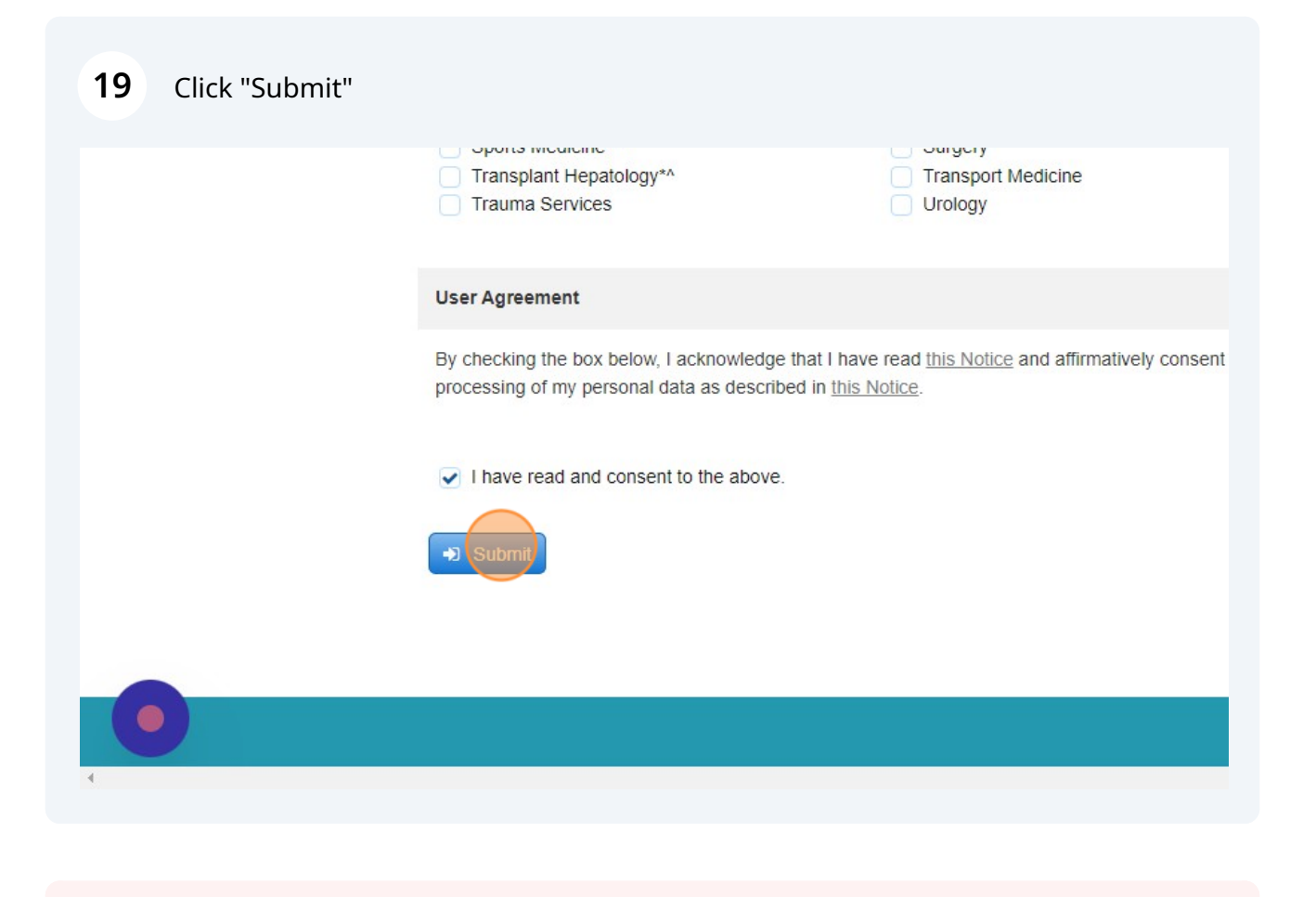

If you need further assistance, please reach out to cme@cchmc.org